### Introduction

This document outlines the standard data entry workflow that uses program entries and exits as prescribed by the HUD HMIS Data Standards and our HMIS vendor. Learning and following the standard workflow ensures complete, timely, and accurate data collection for three aspects:

- 1. Reporting
- 2. Coordination of services
- 3. Meeting local, state, and federal data collection requirements

Reference the HMIS Data Standards on the <u>HUD Exchange</u> for more details on each of the data elements, who they are required for, when they are required to be captured, and what is being captured.

#### Prior to collecting or entering data

Discuss your agency's Privacy Notice with the client and ensure proper understanding. HMIS is set-up to share data as described in your agency's privacy notice.

- Some programs have agreements to share data between one or more agencies. A signed consent is required for any data not covered by the privacy notice prior to entering data into HMIS. Use the **Enter Data As** (EDA) function, set to the program the client is being served by, to complete this client's data entry to share the data as agreed upon.
- The client has a right to not share their data in HMIS but the data must still be entered. If they choose not to share their data, check if the client has a record in the system and have the client complete the associated privacy form to restrict data sharing. Contact HMIS with the Client Id to review next steps or refer to the <u>Visibility</u> <u>Adjustment Addendum</u>.

Complete assessments with the client in mind by asking questions in an easy-to-understand format and entering the data as reported. When collecting personal information, a client-centered approach should be used. Every client must be asked for their self-reported information. Staff observations should never be used to collect information regarding how a client identifies. Review responses and update as needed to reflect current information. The assessment may be completed over multiple visits if needed.

## **Client Module**

### **Client Search**

| С | lient Search                           |                  |                        |                               |        |
|---|----------------------------------------|------------------|------------------------|-------------------------------|--------|
|   |                                        | i) Ple           | ease Search the System | n before adding a New Client. |        |
|   | Name                                   | First            | Middle                 | 2<br>2                        | Suffix |
|   | Name Data Quality                      | -Select-         | *                      |                               |        |
|   | Alias                                  |                  |                        |                               |        |
|   | Social Security Number                 |                  |                        |                               |        |
|   | Social Security Number<br>Data Quality | -Select-         | *                      |                               |        |
|   | U.S. Military Veteran?                 | -Select-         | ~                      |                               |        |
|   | Exact Match                            |                  |                        |                               |        |
| 3 | Search Clear                           | Add New Client W | /ith This Information  | Add Anonymous Clier           | nt     |

Search for the client in **Client module**, using a partial first and last name or the Client ID if it's known. Review all search results for identifying information that matches that of the client's (name, social security number, date of birth, etc.). **Tip**: To obtain the most accurate search results, use a partial first and partial last name.

If no match is found, proceed to *Add New Client With This Information*, otherwise select the existing client record.

## **Client Information**

### **Client Profile**

| Client Informa | tion           |            |     |              | Service Tran  | Service Transactions |              |            |             |  |  |
|----------------|----------------|------------|-----|--------------|---------------|----------------------|--------------|------------|-------------|--|--|
| Summary        | Client Profile | Households | ROI | Entry / Exit | Case Managers | Case Plans           | Measurements | Activities | Assessments |  |  |

If the client signed the request to not share their data, then lock the record now, or contact the <u>HMIS Help Desk</u> for assistance. See <u>Visibility Adjustment Addendum</u>. This process will need to be completed for all household members.

- The lock icons throughout the client record inform you as to what data is being shared and to whom. This can be viewed by clicking on the icon.
- The lock icon in the top right corner of the client record manages access to the client record.

 Users should not make any changes to data sharing without signed consent from the client and proper training/support.

### **Client Record**

Add new data or review existing data for updates needed. Data quality fields are used to inform what level of data was entered. Enter data exactly as provided by the client.

 The name, Name data quality, social security number (SSN), SSN data quality, and U.S. Military Veteran details for the client.

If the client does not -

- Associate with their legal name, the name entered into HMIS should reflect the name the client identifies with, unless the legal name is required by the funder.
- Have a SSN or does not know it, leave the SSN fields blank, and select Client doesn't know from the SSN Data Quality Field.
- Want to provide a response, leave the field blank and select Client prefers not to answer where prompted.

#### Household

| Client Information |         |                |            |     |              | Service Trans | Service Transactions |              |            |             |  |  |
|--------------------|---------|----------------|------------|-----|--------------|---------------|----------------------|--------------|------------|-------------|--|--|
|                    | Summary | Client Profile | Households | ROI | Entry / Exit | Case Managers | Case Plans           | Measurements | Activities | Assessments |  |  |

#### Create / update the household data **\*Household Type**, Household Members, and Relationship to Head of Household (HOH)\*.

<u>Everyone</u> must be assigned a household, and each household must have a Head of Household. <u>See</u> <u>Household Addendum</u>.

Add Social Security Number (SSN) and U.S Veteran data for all members.

| Search Existing Households  | Start New Household |
|-----------------------------|---------------------|
|                             |                     |
| ▼ (62803) Male single paren |                     |
| Name                        |                     |
| (142724) Duale Deffe        |                     |
| (143724) Duck, Datty        |                     |
|                             |                     |
| (143429) Test, Just A       |                     |
| (143429) Test, Just A       |                     |

If the client has signed the <u>Client Data Sharing Refusal</u>

*Form*, then lock the household member's record now, or contact your Agency Data Administrator or the HMIS Help Desk, <u>nilhmis.cayzu.com</u>, for further assistance. <u>See Visibility Adjustment Addendum</u>.

### Release of Information (Optional)

| Client Information |                |            |     |              |               | Service Transactions |              |            |             |  |  |
|--------------------|----------------|------------|-----|--------------|---------------|----------------------|--------------|------------|-------------|--|--|
| Summary            | Client Profile | Households | ROI | Entry / Exit | Case Managers | Case Plans           | Measurements | Activities | Assessments |  |  |

Add a **Release of Information** (ROI) for the agency, including all household members.

- The start and end dates should reflect the actual dates of the agreement or the date the privacy notice was discussed. Where there is no end date, as is with the privacy notice or request to not share data, enter 3 years from the Start date.
- Attach signed privacy forms to the related ROI record.

#### Start Date

Date the privacy notice was reviewed with the client or the start date as listed on the signed agreement.

#### End Date

3 years from the Start Date, or as otherwise stated in the signed statement and/or Agency Privacy Notice.

#### **Program Entry**

| Client Information |         |                |            |     |              | Service Trans | Service Transactions |              |            |             |  |
|--------------------|---------|----------------|------------|-----|--------------|---------------|----------------------|--------------|------------|-------------|--|
|                    | Summary | Client Profile | Households | ROI | Entry / Exit | Case Managers | Case Plans           | Measurements | Activities | Assessments |  |

Add a Program Entry through the **Entry/Exit** tab, including all household members, completing <u>all</u> program required assessments for <u>each</u> household member.

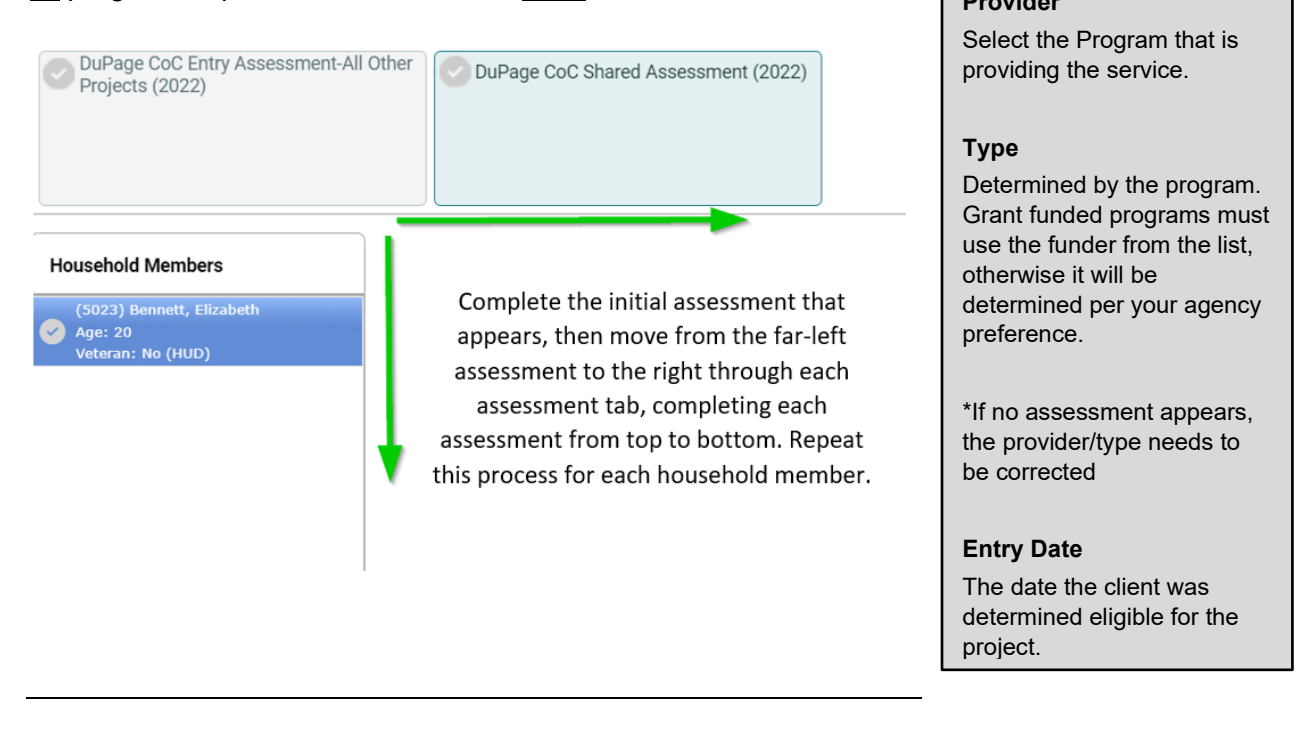

### Case Manager

| Client Informa | tion           |            |     |              | Service Trans | Service Transactions |              |            |             |  |  |
|----------------|----------------|------------|-----|--------------|---------------|----------------------|--------------|------------|-------------|--|--|
| Summary        | Client Profile | Households | ROI | Entry / Exit | Case Managers | Case Plans           | Measurements | Activities | Assessments |  |  |

Assign the Case Manager through the Case Manager tab.

### Case Plans (optional)

| <b>Client Information</b> |             |            |     | Service Trans | Service Transactions |            |              |            |             |  |
|---------------------------|-------------|------------|-----|---------------|----------------------|------------|--------------|------------|-------------|--|
| Summary                   | ent Profile | Households | ROI | Entry / Exit  | Case Managers        | Case Plans | Measurements | Activities | Assessments |  |

- Add a Goal, Case Notes, Action Steps, and any Services as it relates to the assigned goal.
- Update the client's progress on the goal and add additional goals as needed.
- Work with your Agency Data Administrator to determine how this is used in your organization.

\*Client Follow-up may be scheduled through a specified Goal or Action Step. A follow-up reminder will appear in the Follow-up dashlet available on the End User's Home Dashboard.

### Service Transactions

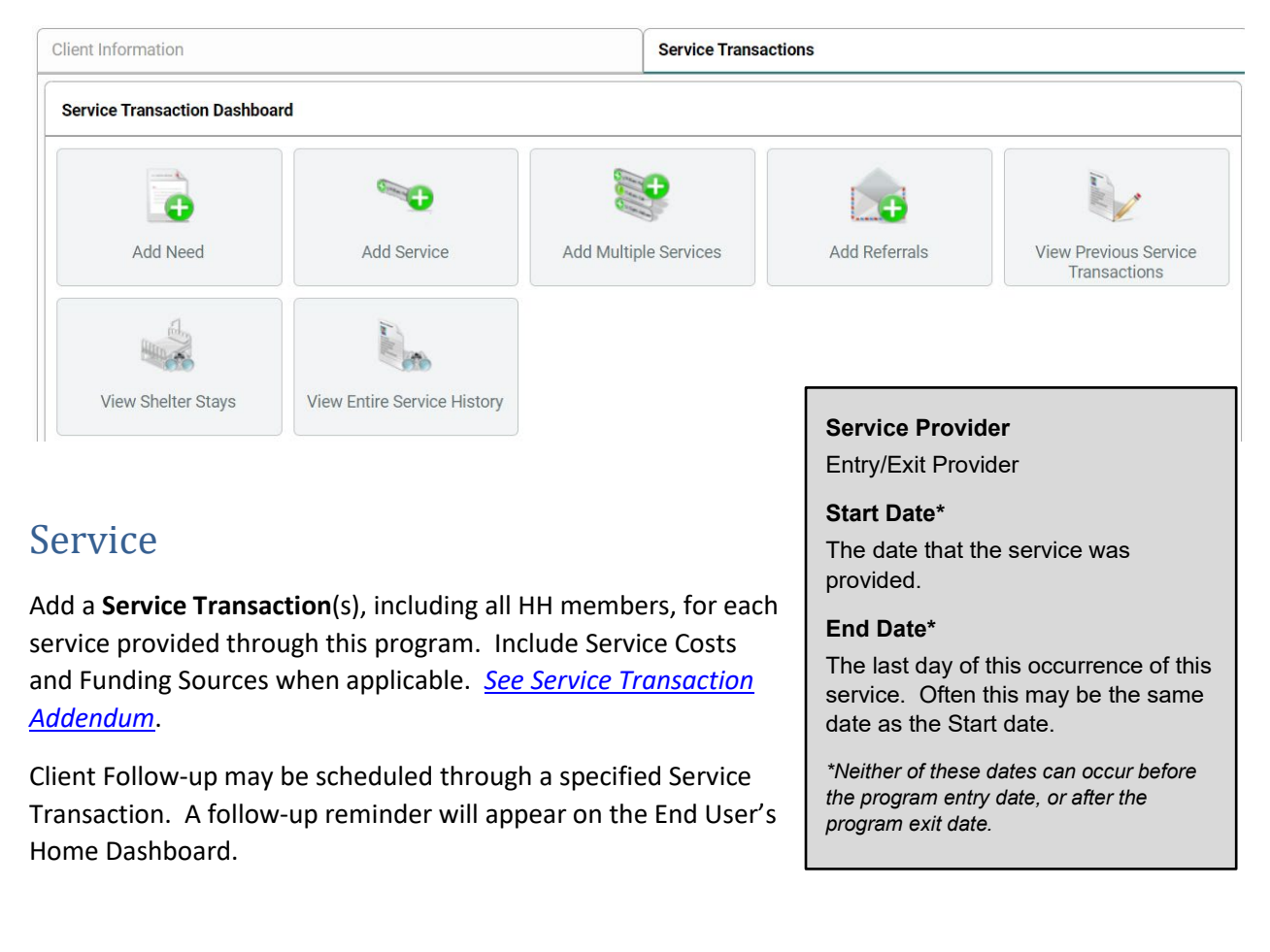

### **Client Updates**

| Entry / Exit |                                                       |       |   |                    |           |                               |   |        |   |
|--------------|-------------------------------------------------------|-------|---|--------------------|-----------|-------------------------------|---|--------|---|
|              | Program                                               | Туре  |   | Project Start Date | Exit Date | Interims Follow Cli<br>Ups Co |   | Client |   |
| Î            | Bridge Communities - Transitional Housing (HP) (8375) | Basic | 1 | 09/01/2023         | 1         |                               | B | 0      | 0 |

- <u>ALL</u> client updates are to be documented in an Interim Review.
- At minimum, an Annual type of Interim Review must be completed within 1 month prior to the anniversary of the client's program Entry Date.
- Additional Interim Assessments may be required as determined by the program.
- Additional updates may include changes in the Household, Service Transactions, and Case Plans.

#### **Program Exit**

Entry / Exit

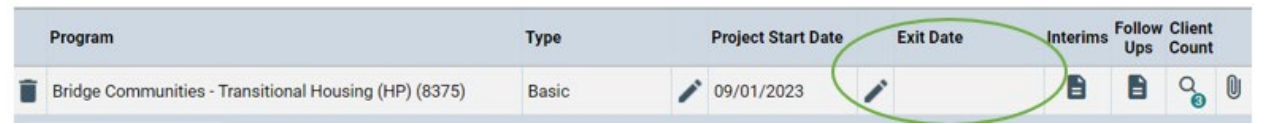

Prior to exiting the household from the program, review the **Case Manager**, **Case Plan** and **Service Transaction** tabs to complete any data entry, and to close out records as needed.

Exit Date Last day of program participation. Then, on the **Entry / Exit** Tab, select for add a **Program Exit**, including all household members who are exiting the program at this time, completing the responses for **Reason for Leaving** and **Exit Destination**. Update <u>all</u> required assessments for <u>each</u> household member.

# Follow-Up

|   | Program                                                | Туре  | Project Start Date | Exit Date    | Interim | Follow<br>Ups | Client<br>Count |   |
|---|--------------------------------------------------------|-------|--------------------|--------------|---------|---------------|-----------------|---|
| Î | Veterans Assistance Commission of DuPage County (3753) | Basic | / 09/08/2023       | / 09/19/2023 | 8       |               | Q               | 0 |

Complete the **follow-up** assessment, as determined by your program, through the exited program on the **Entry / Exit** Tab.